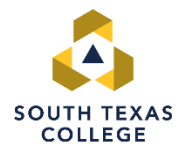

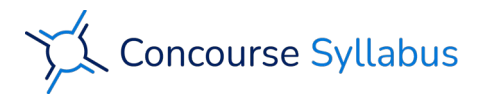

## **SEARCHING FOR SYLLABI**

1. Go to the Search field on the top right corner of the page and click on the search icon.

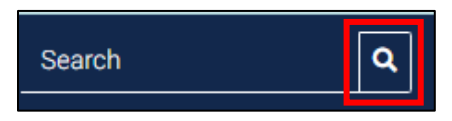

2. Click on the **Advanced** button.

| Criteria   | Courses - | + Advanced |
|------------|-----------|------------|
| Keyword(s) |           |            |
|            |           |            |

3. Use the search criteria to enter as much information as possible to minimize your search results.

|                    |   |        | - Advanced |
|--------------------|---|--------|------------|
| Keyword(s)         |   |        |            |
|                    |   |        |            |
| Keyword Mode       |   |        |            |
| All words          |   |        | ¢          |
| Course Title       |   |        |            |
| Subject            |   | Number |            |
| - Any -            | ٥ |        |            |
| Campus             |   |        |            |
| - Any campus -     |   |        | ¢          |
| School             |   |        |            |
| - Any school -     |   |        | ¢          |
| Department         |   |        |            |
| - Any department - |   |        | ¢          |
| nstructor          |   |        |            |
|                    |   |        |            |

4. Once you have entered all of the criteria, scroll down and select the **Search** button at the bottom of the page.

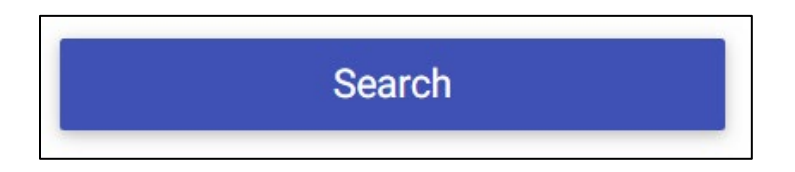

5. The search should produce results matching your criteria. Click on the <u>course title</u> in the results area to display the syllabus.

| Results          |   |
|------------------|---|
| World Literature |   |
| ENGL-2331        | - |

6. To print or download the syllabus, click on the **Syllabus** menu option at the top left corner and select your preference.

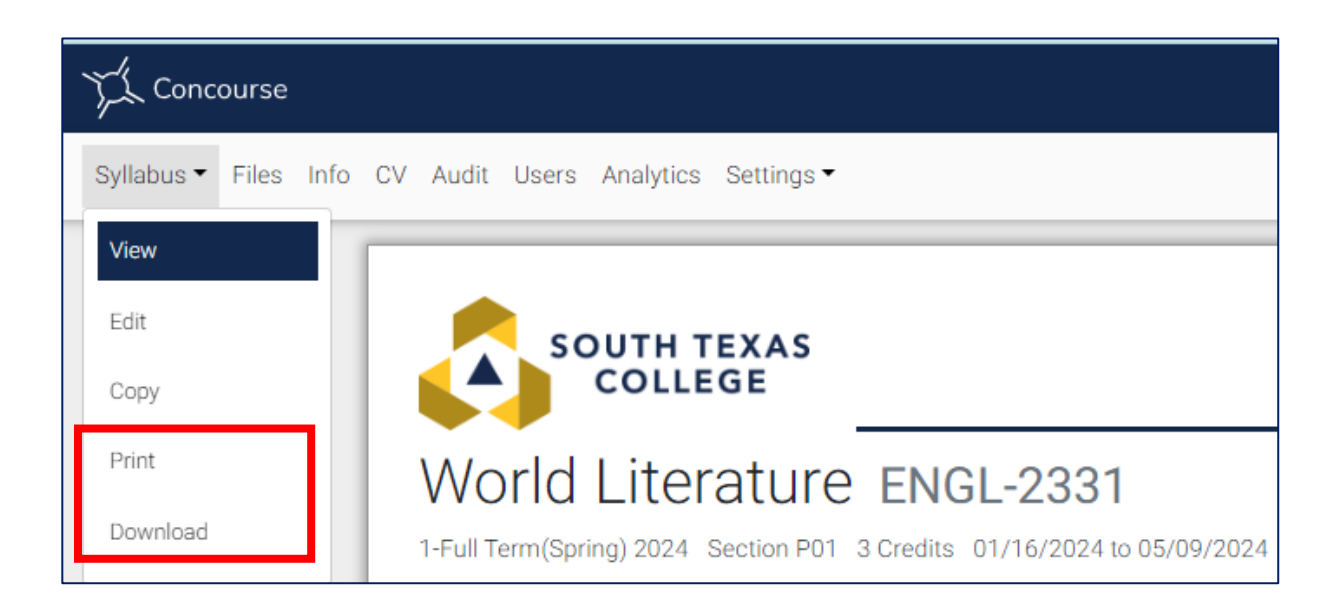

## **VIEWING CURRICULUM VITAE**

7. To view the Curriculum Vitae for the faculty that taught the course, click on the **CV** option on the menu.

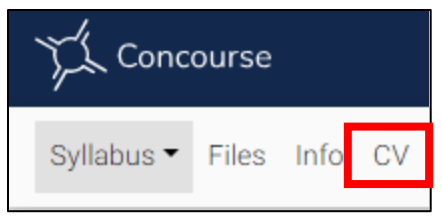

8. The content for the Curriculum Vitae of the assigned faculty for the course should display.

| Instructors                                                                          |  |  |
|--------------------------------------------------------------------------------------|--|--|
| OTA Faculty OTD, OTR                                                                 |  |  |
| Education                                                                            |  |  |
| December 2016, Post Professional Doctorate in Occupational Therapy,                  |  |  |
| Rocky Mountain University of Health Professions, Provo, UT                           |  |  |
| December 2009, Master of Science degree in Occupational Therapy,                     |  |  |
| The University of Texas-Pan American, Edinburg, TX                                   |  |  |
| May 2007, Bachelor of Applied Technology,                                            |  |  |
| The University of Texas at Brownsville, Brownsville, TX                              |  |  |
| May 2000, Associate of Applied Science, Occupational Therapy Assistant               |  |  |
| South Texas Community College, McAllen, TX                                           |  |  |
| Experience                                                                           |  |  |
| August 2014-Current, South Texas College OTA Program, Full-Time OTA Faculty          |  |  |
| McAllen, TX                                                                          |  |  |
| Currently assist the OTA program in providing instruction for the following classes: |  |  |
| Fall Semester                                                                        |  |  |
| OTHA 1341 Occupational Performance Birth to Adolescence                              |  |  |
| OTHA 2209 Mental Health in Occupational Therapy                                      |  |  |

If you need further assistance, please contact us at <a href="mailto:syllabi@southtexascollege.edu">syllabi@southtexascollege.edu</a>